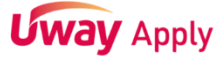

# [학교장추천전형 시스템 입력 가이드라인]

### 1. [추천 대상자 입력] 클릭

🗲 유웨이대학교 🔢 <sub>학교장 추천</sub>

| 유의사항 추천 대상자 입력                                                                                                    | 제출 내용 확인                                                                                                  |                                | 추천서홈         |  |  |  |
|----------------------------------------------------------------------------------------------------|----------------------------------------------------------------------------------------------------|--------------------------------|--------------|--|--|--|
| • 전형일정                                                                                                    |                                                                                                    |                                | 30 DAY 07:16 |  |  |  |
| 구 분                                                                                                    | 전형일정                                                                                                    | 비고                             |              |  |  |  |
| 담당교사 등록기간                                                                                                    | 담당교사 등록기간 2022, 9, 5,(월) 10:00 ~ 9, 23,(금) 18:00까지 <sup>추천명단</sup> 입력 기간 전(9,5,~9,18,)까지는 담당교사 인증절차까지만 가능 |                                |              |  |  |  |
| 학교장 추천 명단 입력                                                                                                    | 2022, 9, 19,(월) 09:00 ~ 2022, 9, 23,(금) 18:00까지                                                           | ※ 교육용인증서(EPKI, GPKI)로 로그인 후 진행 |              |  |  |  |
| • 학교장 추천 명단 입력방법                                                                                                    |                                                                                                    |                                | ① 고객센터       |  |  |  |
| 1) 인원 : 각 대학별 추천인원 (※ 추천 가능 인원 확인                                                                                                    | 1588 - 8988                                                                                               |                                |              |  |  |  |
| <ol> <li>2) 일정: 2022, 9, 19.(월) 09:00 ~ 2022, 9, 23.(1</li> <li>3) 방법: 온라인 입력</li> <li>- 고교별 담당교사 1인이 소속고교의 추천인원 전차</li> <li>- 학교장추천 입력시스템(입학처 홈페이지 별도 공<br/>- 수험생 개별 제출서류 없음</li> <li>- 별도 우편 및 공문 제출 없음</li> </ol> | <u>▲</u> 개인정보처리방침                                                                                         |                                |              |  |  |  |

### 유의사항

추천서 제출 후에는 접수한 추천서의 취소가 불가하므로 신중히 제출하시기 바랍니다. 2 추천서 저장 후 제출하기를 하여야 최종제출 처리되므로, 저장 후 반드시 제출하기를 클릭해야 합니다.

| 2023학년도<br>학교장추천시스템 | 추천방법 등 관련 문의사항 | 각 대학 입학처 연락처   | ※ 공통매뉴얼 각 대학 연락처 참조 |
|---------------------|----------------|----------------|---------------------|
|                     | 오류 문의사항        | (주)유웨이어플라이     | ft 1588-8988        |
|                     | 교사인증 오류 문의사항   | KERIS 나이스교육행정부 | ස 053-714-0666      |
|                     |                | 추처 대사자 이려      | 크리                  |

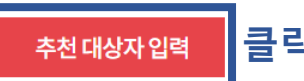

### 2. 로그인

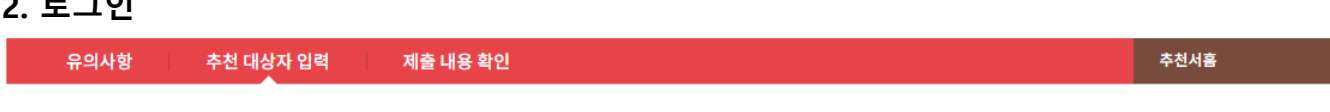

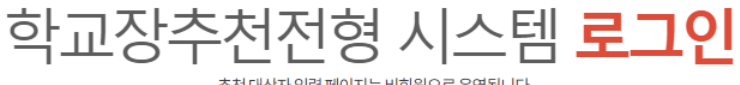

추천 대상자 입력 페이지는 비회원으로 운영됩니다.

| 개인정보수집및이용에대한동의                                                                                                    | 입력 후 로그인 클릭                                                                                                |
|----------------------------------------------------------------------------------------------------|----------------------------------------------------------------------------------------------------|
| 수집된 개인정보는 입학 전형 이외의 다른 목적에는 절대 사용되지 않습니다.                                                                                 | • 성명(실명)                                                                                                   |
| <ol> <li>수집하는 개인정보         <ul> <li>필수항목 : 성명, 생년월일, 휴대폰번호, 비밀번호, 전자서명(EPKI,GPKI)(별도<br/>저장하지는 않음)</li> </ul> </li> </ol> | ·생년월일 년도 ✔ 월 ✔ 일 ✔<br>·호대포비호 서태 ✔ -                                                                        |
| 2. 개인정보의 수집·이용 목적 : 입학 전형 (추천 대상자 입력), 본인인증                                                                               |                                                                                                    |
| 3. 개인정보의 보유 및 이용 기간 : <b>서비스 이용 시점을 기준으로 1년 이내</b> 에 파기                                                                   | 로그인                                                                                                    |
| 개인정보의 수집 및 이용에 대해 거부할 권리가 있으나 이를 거부할 경우 학교장 추천 대상자<br>입력을 하실 수 없습니다.                                                      | <ul> <li>① 로그인 정보(성명, 생년월일, 휴대폰번호)를 정확히 입력해 주세요.</li> <li>① 로그인하는 정보가 다른 경우 기 작성 내용이 확인되지 않습니다.</li> </ul> |

| . 소속 고등학교 입력            |                                                                                           |     |      |        |  |  |  |
|-------------------------|-------------------------------------------------------------------------------------------|-----|------|--------|--|--|--|
| ○ 소속 고등학교               | ● 소속 고등학교 검색                                                                              |     |      |        |  |  |  |
| + 반드시 학교명형<br>+ 소속 고등학교 | • 반드시 학교명을 세글자 이상 입력하며 경색하세요.<br>• 소속 고등학교는 인증 후 수정이 되지 않습니다. 정확하게 검색하여 입력하시기 바랍니다.<br>검색 |     |      |        |  |  |  |
| 시도교육청명                  | 학교코드                                                                                      | 학교명 | 학교주소 | 학교전화변호 |  |  |  |
| 소속 고등학교 검색 후 클릭         |                                                                                           |     |      |        |  |  |  |
| 닫기(CLOSE)               |                                                                                           |     |      |        |  |  |  |

등속이면 우예는 변용어할 수 없으니 휴귀하지가 마랍니다. 인증 완료 후에는 소속 고등학교를 변경하실 수 없습니다. 인증 전 소속 고등학교가 맞는지 반드시 확인하시기 바랍니다.

[주의] 수시모집 학교장 추천전형 교사등록은 1개 고교 당 1명의 담당교사만 인증 등록 가능합니다. 등록하신 후에는 변경하실 수 없으니 유의하시기 바랍니다. 인증 완료 후에는 소속 고등학교를 변경하실 수 없습니다. 이주 제 소속 고등학교가 만드자 반드자 한이하지가 바랍니다.

 행권 월 월 10월 01월 01월 01월

 휴대 폰 번호
 010-111-111

 소속 고등학교
 【

 이 전자서명(EPKI, GPKI)

인증하기

🗲 유웨이대학교 🔢 <sub>학교장 추천</sub>

홍길동

유의사항 추천 대상자 입력 제출 내용 확인

**사용자** 등록

성명(실명)

3. 소속 고등학교 검색

**Uway** Apply

[학교장추천전형 시스템 입력 가이드라인]

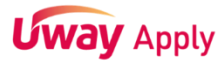

## 5. 인증방법 선택

| 유의사항 추천 대     | 상자 입력 제출 내용 확인                                                                                                    |
|---------------|----------------------------------------------------------------------------------------------------|
| <b>사용자</b> 등록 |                                                                                                    |
| 성명(실명)        | 홍길동                                                                                                    |
| 생년월일          | 1980년 01월 01일                                                                                                    |
| 휴대폰변호         | 010-1111-1111                                                                                                    |
| 소속 고등학교       | 유웨이고등학교 (서울특별시 서초구) 검색                                                                                                    |
| 인증방법 선택       | ● 전자서명(EPKI, GPKI) 클릭                                                                                                    |
|               | 인증하기 클릭                                                                                                    |
| ትለ            | [구국]<br> 모집 학교장 추천전형 교사등록은 1개 고교 당 1명의 담당교사만 인증 등록 가능합니다.<br>등록하신 후에는 변경하실 수 없으니 유의하시기 바랍니다.<br>인증 완료 후에는 소속 고등학교를 변경하실 수 없습니다. |

인증 전 소속 고등학교가 맞는지 반드시 확인하시기 바랍니다.

| 인증서 선택                              |                   | 한국        | <b>਼੍ਰ</b> ੈੈੈੈੈੈੈੈੈੈੈੈੈੈੈੈੈੈੈੈੈੈੈੈੈੈੈੈੈੈੈੈੈੈੈੈ | $\times$ |
|-------------------------------------|-------------------|-----------|-------------------------------------------------|----------|
| <u>스마트인증</u> 보안토콘                   | <b>고 다</b><br>휴대폰 | 이동식디스크 하드 |                                                 |          |
| 상태 구분                               | 사용자               | 발급자       | 만료일                                             |          |
| 인중                                  | 증서(EPKI,          | GPKI) 인증  |                                                 | Þ        |
| 인증서 비밀번호 (인증서 비밀)                   | 번호는 대소문자를 구       | 분합니다.)    |                                                 |          |
|                                     |                   |           | 확인                                              | !        |
| 공인인증서 분실신고는 e콜센터 5<br>인증서 찾기 인증서 신청 | 118<br>인증서 보기 인   | 중세 검증     | 취소                                              |          |

# 6. 인증서(EPKI, GPKI) 인증

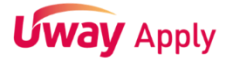

# [학교장추천전형 시스템 입력 가이드라인]

### 7. 비밀번호 등록

🗲 유웨이대학교 🔰 <sub>학교장 추천</sub>

유의사항 추천 대상자 입력 제출 내용 확인

**사용자** 등록

| 성명(실명)  | 홍길동                                                                                                    |  |  |  |  |
|---------|----------------------------------------------------------------------------------------------------|--|--|--|--|
| 생년월일    | 1980년 01월 01일                                                                                                    |  |  |  |  |
| 휴대폰변호   | 010-1111-1111                                                                                                    |  |  |  |  |
| 소속 고등학교 | 유웨이고등학교 (서울특별시 서초구) 검색                                                                                                    |  |  |  |  |
| 뮤의사항    | * 비밀번호는 등록 후 비밀번호 인증에 활용됩니다.<br>* 8~12자, 영문 대소문자/숫자/특수문자 중 3가지를 조합하며 입력하세요.<br>* 특수문자는 (~!@#\$%^&+()+={}[]);''',)만 허용됩니다.<br>* 단, 4자 이상 연속 또는 중복되는 문자, 숫자를 사용할 수 없으며, 공백도 사용할 수 없습니다. |  |  |  |  |
| 비밀번호    |                                                                                                    |  |  |  |  |
| 비밀변호 확인 |                                                                                                    |  |  |  |  |

비밀번호 등록

[주의] 수시모집 학교장 추천전형 교사등록은 1개 고교 당 1명의 담당교사만 인증 등록 가능합니다. 등록하신 후에는 변경하실 수 없으니 유의하시기 바랍니다. 인증 완료 후에는 소속 고등학교를 변경하실 수 없습니다. 인증 전 소속 고등학교가 맞는지 반드시 확인하시기 바랍니다.

# [학교장추천전형 시스템 입력 가이드라인]

### 8. 담당교사 정보 입력 및 교사 인증

🗲 유웨이대학교 🔢 <sub>학교장 추천</sub>

### 유의사항 추천 대상자 입력 제출 내용 확인

○ 담당교사정보

**Uway** Apply

| [개인정보 수집 및 이용에 대한 동의]<br>※ 대입 원서 접수 및 대입 전형을 위해서만 개인정보를 수집 및 이용하고 있고, 이외의 다른 목적으로는 절대 사용되지 않습니다. |                                                                                                    |                                                                       |                                                  |                                                                                              |                    |  |
|--------------------------------------------------------------------------------------------------|----------------------------------------------------------------------------------------------------|-----------------------------------------------------------------------|--------------------------------------------------|----------------------------------------------------------------------------------------------|--------------------|--|
| 개인정보 수집                                                                                          | 집항목                                                                                                    | 개인정보의 수집                                                              | 및 이용 목적                                          | 개인정보의 보유 및 이용 기간                                                                             |                    |  |
| 이름, 생년월일, 휴대전화번호<br>교사인증정보(나이스시스템<br>나이스시스템 교사ID, 교사인<br>내용                                      | t, 이메일, 소속학교명,<br>! 교사개인번호 또는<br>증 결과), 지원자 추천                                                                                                    | 대입 원서접수 및 대입 전형을 위해<br>개인정보가 사용됩니다.                                   |                                                  | - 처리 목적 달성 시까지<br>- 개인정보 보유기간의 경과, 처리목적 달성 등<br>개인정보가 불필요하게 되었을 때에는 지체 없이 해당<br>개인정보를 파기합니다. |                    |  |
| 개인정                                                                                              | 담당교사는 개 <mark>의적보의 수집 및 이용에 동의하십니까?</mark><br>○동의함 <mark>○동의하지 않음</mark><br>개인정보의 수집 및 이용에 대해 거부할 권리가 <del>አ고며 공과</del> 거부 시 학교장추천전형 추천명단 접수의 제한이 있을 수 있습니다. |                                                                       |                                                  |                                                                                              |                    |  |
| <b>[개인정보의 제3자 제공 동의</b><br>※ 대입원서 접수 및 대입전형을                                                     | <b> ]</b><br>읽해 다음과 같은 개인                                                                                                    | <b>말 !</b><br>정보를 제3자에게 제공하고 9                                        | <b>드]</b><br>있습니다.                               |                                                                                              |                    |  |
| 개인정보를 제공 받는                                                                                      | 자 제공받는                                                                                                    | 자의 개인정보 이용목적                                                          | 제공하는 개인                                          | 정보 항목                                                                                        | 제공받는 자의 보유 및 이용기간  |  |
| • 17개 시도교육청                                                                                      | 대입 원/                                                                                                    | 네 접수 및 대입 전형 지원                                                       | • 담당교사 이름<br>• 담당교사 소속기관<br>• 교사인증정보             |                                                                                              | 처리목적 달성 시까지        |  |
| 개인                                                                                               | 담당교사는 개인정보인 제3자 제공에 동의하십니까?                                                                                                    |                                                                       |                                                  |                                                                                              |                    |  |
| * 담당교사 이름                                                                                        | 홍길동                                                                                                    |                                                                       | =                                                |                                                                                              |                    |  |
| ★생년월일                                                                                            | 1980 년 01 출                                                                                                    | 월 01 일                                                                |                                                  |                                                                                              |                    |  |
| ★휴대전화번호                                                                                          | 010 🗸 - 1111 -                                                                                                    | 1111                                                                  |                                                  |                                                                                              |                    |  |
| * 이메일                                                                                            |                                                                                                    | @ 선택하세요. ♥                                                            |                                                  |                                                                                              |                    |  |
| * 소속학교명                                                                                          | <mark>유웨이고등학교</mark><br>※ 소속학교가 맞는지<br>※ 추천 명단 저장 후 :                                                                                                    | 확인하세요.<br>소속학교의 다른 교사는 유웨                                             | 이대학교의 추천 명단을                                     | 작성할 수 없습니[                                                                                   | <b>-</b> F.        |  |
| ★소속학교 주소                                                                                         | (06654) 주소경<br>서울특별시 서초구 효                                                                                                    | 넘색<br>령로55길 23                                                        |                                                  |                                                                                              |                    |  |
| *소속학교 전화번호                                                                                       | 02 🗸 - 1588 -                                                                                                    | 8988                                                                  |                                                  |                                                                                              |                    |  |
| ★교사인증                                                                                            | 선택하세요. ✔ : 교사 인증 교사 인증 안내<br>※ "기타 "로 선택하고 진행할 경우 사후에 "소속 교사 "라는 확인 증빙자료(확인 공문 등)를 대학에서 요구할 수 있습니다.<br>※ "교사인증 "이 안될 경우 문의처 : KERIS 나이스교육행정부 (053-714-0666)  |                                                                       |                                                  |                                                                                              |                    |  |
|                                                                                                  | /                                                                                                    |                                                                       |                                                  |                                                                                              |                    |  |
| * 교사인증                                                                                           | 선택하세요.<br><mark>선택하세요.</mark><br>NEIS 교사ID<br>NEIS 교사개인번호<br>기타                                                                                              | <ul> <li>✓ :</li> <li>진행할 경우 사후에 "소력<br/>경우 문의처 : KERIS 나이</li> </ul> | 교사 인종 교사<br>유 교사 " 라는 확단 종빙기<br>스교육행정부 (083-714- | <mark>인증 안내</mark><br>사료(확인 공문 등) <sup>.</sup><br>0666)                                      | 를 대학에서 요구할 수 있습니다. |  |
|                                                                                                  | 인증 방법()                                                                                                    | 교사 ID/교사가                                                             | 이번호) 선택                                          | 택 및 해딩                                                                                       | t 값 입력 후           |  |

교사 인증 버튼 클릭

9. 추천 대상자 불러오기

- 해당 고등학교의 원서접수를 마친 수험생의 명단이 자동으로 생성됩니다.

| 유의사항 👘             | 추천 대상자 입력 제출 내용 확인                         |    |
|--------------------|--------------------------------------------|----|
| • 추천명단입력           |                                            |    |
|                    | 5 명 유웨이대학교(시험운영)의 고교별 추천 가능 인원은 5명 이내 입니다. |    |
| * 추천 가능 인원         | 추천 대상자 불러오기                                |    |
| 현재 선택된 추천 인원 : 0 명 |                                            | 클릭 |

### 10. 추천 명단 대상자 추쳔 여부 입력 및 저장

유의사항 추천 대상자 입력 제출 내용 확인 • 추천명단입력

|      |                                       | 5            | 5명 유웨이대학교(시험운영)의 고교별 추천 가능 인원은 5명 이내 입니다. |                     |          |               |                      |  |  |  |
|------|---------------------------------------|--------------|-------------------------------------------|---------------------|----------|---------------|----------------------|--|--|--|
| * 추  | 천 가능 인원                               |              | 추천 대상자 불러오기                               |                     |          |               |                      |  |  |  |
| 현재 신 | · · · · · · · · · · · · · · · · · · · |              |                                           |                     |          |               |                      |  |  |  |
| 연번   | 고등학교                                  | 성명           | 생년월일                                      | 수험번호                | 모집단위     | 🗌 추천 여부       | 비추천 사유<br>(필수 입력 사항) |  |  |  |
| 1    | 유웨이고등학교                               | 남J1000004711 | 2004, 01, 01                              | 81126001J1000004711 | 국어국문학과   | ○ 추천<br>○ 비추천 |                      |  |  |  |
| 2    | 유웨이고등학교                               | 남J1000004712 | 2004, 01, 01                              | 81526001J1000004712 | 유럽언어문화학부 | ○ 추천<br>○ 비추천 | 대상자 확인 후             |  |  |  |
| 3    | 유웨이고등학교                               | 남J1000004713 | 2004, 01, 01                              | 83426001J1000004713 | 전기공학과    | ○ 추천<br>○ 비추천 | 구선여구 코릭              |  |  |  |
| 4    | 유웨이고등학교                               | GJ1000004714 | 2004, 01, 01                              | 82326001J1000004714 | 통계학과     | ○ 추천<br>○ 비추천 |                      |  |  |  |
|      |                                       |              |                                           |                     |          |               |                      |  |  |  |

저장(제출)하기 클릭

**Uway** Apply

### 11. 명단 확인

| 유의사항 추                                | 천 대상자 입                                                                                                    | 입력 제출 내용 확인                                                               |                                                       |                    |  |  |  |
|---------------------------------------|----------------------------------------------------------------------------------------------------|---------------------------------------------------------------------------|-------------------------------------------------------|--------------------|--|--|--|
|                                       | 담당교사는 개인정보의 수집 및 이용에 동의하십니까?                                                                                                |                                                                           |                                                       |                    |  |  |  |
| 개인정                                   | 농의함<br>개인정보의 수집 및 이용에 대해 거부할 권리가 있으며 동의 거부 시 학교장추천전형 추천명단 접수의 제한이 있을 수 있습니다.                                                |                                                                           |                                                       |                    |  |  |  |
| [개인정보의 제3자 제공 동의<br>※ 대입원서 접수 및 대입전형을 | [개인정보의 제3자 제공 동의]<br>※ 대입원서 접수 및 대입전형을 위해 다음과 같은 개인정보를 제3자에게 제공하고 있습니다.                                                     |                                                                           |                                                       |                    |  |  |  |
| 개인정보를 제공 받는                           | 자                                                                                                    | 제공받는 자의 개인정보 이용목적                                                         | 제공하는 개인정보 항목                                          | 제공받는 자의 보유 및 이용기간  |  |  |  |
| • 17개 시도교육청                           |                                                                                                    | 대입 원서 접수 및 대입 전형 지원                                                       | • 담당교사 이름<br>• 담당교사 소속기관<br>• 교사인증정보                  | 처리목적 달성 시까지        |  |  |  |
|                                       |                                                                                                    | 담당교사는 개인정보의                                                               | 제3자 제공에 동의하십니까?                                       |                    |  |  |  |
| 개인                                    | 정보 제3자 제공                                                                                                    | 동에 대해 거부할 권리가 있으며, 동의 기                                                   | 동의함<br>1부 시 학교장추천전형 추천명단 접수의 제한이 !                    | 있을 수 있습니다.         |  |  |  |
| ★담당교사 이름                              | 홍길동                                                                                                    |                                                                           |                                                       |                    |  |  |  |
| *생년월일                                 | 1980 년 01                                                                                                    | 월 01 일                                                                    |                                                       |                    |  |  |  |
| ★휴대전화변호                               | 010 - 1111                                                                                                    | - 1111                                                                    |                                                       |                    |  |  |  |
| *이메일                                  | test1@uway                                                                                                    | ay,com                                                                    |                                                       |                    |  |  |  |
| * 소속학교명                               | <ul> <li>★ 소속학교명</li> <li>☆ 소속학교가 맞는지 확인하세요.</li> <li>※ 추천 명단 저장 후 소속학교의 다른 교사는 유웨이대학교(시험운영)의 추천 명단을 작성할 수 없습니다.</li> </ul> |                                                                           |                                                       |                    |  |  |  |
| *소속학교 주소                              | ( 06654 )서울특별시 서초구 효령로55길 23                                                                                                |                                                                           |                                                       |                    |  |  |  |
| * 소속학교 전화번호                           | 02 - 1588                                                                                                    | - 8988                                                                    |                                                       |                    |  |  |  |
| ★교사인증                                 | NEIS 교사가<br>※ "기타 "<br>※ "교사인                                                                                               | 개인번호 : 111111111<br>" 로 선택하고 진행할 경우 사후에 " 3<br>인증 " 이 안될 경우 문의처 : KERIS 나 | :속 교사 " 라는 확인 증빙자료(확인 공문 등)<br>이스교육행정부 (053-714-0666) | 를 대학에서 요구할 수 있습니다. |  |  |  |

### • 추천명단입력

| ★ 추천 가능 인원         5 명         유웨이대학교(시험운영)의 고교별 추천 가능 인원은 5명 이내 입니다. |                    |    |           |              |                     |           |       |                      |  |  |
|-----------------------------------------------------------------------|--------------------|----|-----------|--------------|---------------------|-----------|-------|----------------------|--|--|
| 현재 신                                                                  | 현재 선택된 추천 인원 : 5 명 |    |           |              |                     |           |       |                      |  |  |
| 연번                                                                    | 고등학교               |    | 성명        | 생년월일         | 수험변호                | 모집단위      | 추천 여부 | 비추천 사유<br>(필수 입력 사항) |  |  |
| 1                                                                     | 유웨이고등학교            | 남J | 000004711 | 2004, 01, 01 | 81126001J1000004711 | 국머국문학과    | 추천    |                      |  |  |
| 2                                                                     | 유웨이고등학교            | 남J | 000004712 | 2004, 01, 01 | 81526001J1000004712 | 유럽언어문화학부  | 추천    |                      |  |  |
| 3                                                                     | 유웨이고등학교            | 남J | 000004713 | 2004, 01, 01 | 83426001J1000004713 | 전기공학과     | 비추천   | 추천대상자 아님             |  |  |
| 4                                                                     | 유웨이고등학교            | ٩J | 000004714 | 2004, 01, 01 | 82326001J1000004714 | 통계학과      | 추천    |                      |  |  |
| 5                                                                     | 유웨이고등학교            | 남J | 000004715 | 2004, 01, 01 | 83226001J1000004715 | 파이버시스템공학과 | 추천    |                      |  |  |
| 6                                                                     | 유웨이고등학교            | ٩J | 000004716 | 2004, 01, 01 | 81526002J1000004716 | 유럽언어문화학부  | 추천    |                      |  |  |

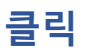

### [출력] 추천명단확인서(보관용) : 추천명단 확인서 출력물

# 제출 완료 후에도 추천기간동안 수정 가능 / 추천기간 만료 후 수정 불가능

### [수정] 추천 명단 : 추천 대상자 수정 페이지

## [확인] 추천 명단 : 추천한 대상자 명단 확인 페이지

접수사항

# ※ 페이지 설명

### 유웨이대학교 🗎 [확인] 추천 명단 2022,08,24 학교장추천전형 🗎 [수정] 추천 명단 14:08:10 유웨이고등학교 명단 입력 📄 [출력] 추천명단확인서(보관용)

제출일시

출력물

제출 내용 확인

### 유의사항 추천 대상자 입력 저출 완료된 추천 대상자 리스트 입니다.

## 학교장 추천

## 13. 최종 명단 확인/수정 및 출력

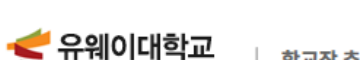

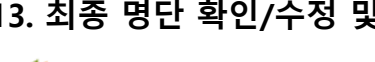

|      | 1-012     |                                        |  |
|------|-----------|----------------------------------------|--|
| 유의사항 | 추천 대상자 입력 | 제출 내용 확인                               |  |
|      |           |                                        |  |
|      |           |                                        |  |
|      |           | 제출이 완료 되었습니다.                          |  |
|      |           | 확인                                     |  |
|      |           | ㅋㅋㅋㅋㅋㅋㅋㅋㅋㅋㅋㅋㅋㅋㅋㅋㅋㅋㅋㅋㅋㅋㅋㅋㅋㅋㅋㅋㅋㅋㅋㅋㅋㅋㅋㅋㅋㅋ |  |

## 12. 제출 완료

🗲 유웨이대학교

학교장 추천

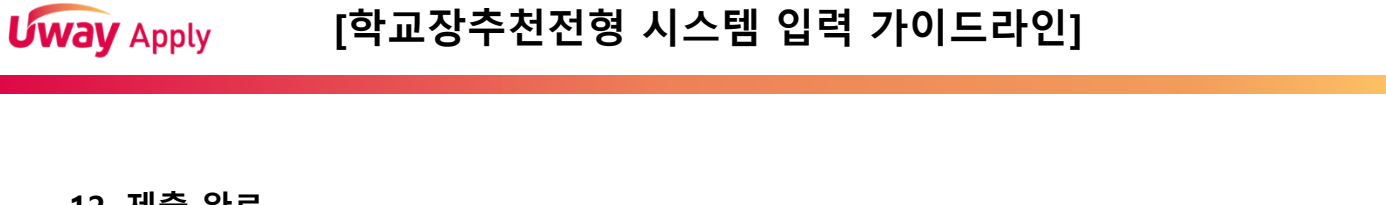

**Uway** Apply

### 14. 추천명단 확인서 샘플

2023학년도 학교장추천전형 추천명단 확인서

| <th colspan="2" rowspan="2">담당교사</th> <th>성명</th> <th></th> <th>홍길동</th> <th>생년월일</th> <th colspan="2" rowspan="2">1980.01.01.<br/>02-1588-8988</th>                                                                                                    | 담당교사  |           | 성명                                   |                    | 홍길동                                      | 생년월일           | 1980.01.01.<br>02-1588-8988 |  |  |  |
|----------------------------------------------------------------------------------------------------|-------|-----------|--------------------------------------|--------------------|------------------------------------------|----------------|-----------------------------|--|--|--|
| 학교 주소         (06654) 서울특별시 서초구 효령로55길 23           귀 대학의 2023박보도 수시모집 학교장추천 대상자를 아래와 같이 제출합니다.           ***           ***           ***           ***           ***           ***           ***           ***           ***           ***           ***           ***           ***           ***           ***           ***           ***           ***           ***           ***           ***           ***           ***           ***           ***           ***           ***           ***           ***           ***           ***           ***           ***           ***           ***           ****           ***           ****           ****           ****           ****           *****           *****           ******           *******           ***********                                                                                                    |       |           | 소속 고교                                | 9                  | 웨이고등학교                                   | 학교 연락처         |                             |  |  |  |
| 귀 대학의 2023학년도 수시모집 학교장추천 대상자를 아래와 같이 제출합니다.         2 · · · · · · · · · · · · · · · · · · ·                                                                                                    |       |           | 학교 주소                                | (06654)            | (06654) 서울특별시 서초구 효령로55길 23              |                |                             |  |  |  |
| 변호         추천여부         성영         생년월일         수험번호         모집단위         비추천사유           1         추천         남기0000471<br>1         2004.01.01.         81126001J100000<br>4711         국어국문학과            2         추천         당기0000471<br>2         2004.01.01.         81526001J100000<br>4712         유럽안어문화학부            3         추천         여기0000471<br>2         2004.01.01.         82326001J100000<br>4714         통계학과            4         추천         당기0000471<br>5         2004.01.01.         83226001J100000<br>4715         통계학과            5         추천         여기0000471<br>6         2004.01.01.         83226001J100000<br>4715         파이버시스템공학과            6         비추천         당기00000471<br>3         2004.01.01.         81526002J100000<br>47713         전기공학과         추천대상자 아님           7          당기00000471<br>3         2004.01.01.         83426001J100000<br>47713         전기공학과         추천대상자 아님           7            전         전         전기공학과         후천대상자 아님           1              2022년 08월 24일 | ) 추 ( | 7<br>전 명단 | 게 대학의 2023년                          | 학년도 수시모            | 집 학교장추천 대상                               | 자를 아래와 같이 제를   | 활합니다.                       |  |  |  |
| 1       추천       남J100000471<br>1       2004.01.01       81126001J100000<br>4711       국어국문학과         2       추천       남J100000471<br>2       2004.01.01       81526001J100000<br>4712       유럽언어문화학부         3       추천       여J100000471<br>4       2004.01.01       82326001J100000<br>4714       통계학과         4       추천       당J100000471<br>5       2004.01.01       83226001J100000<br>4715       파이버시스템공학과         5       추천       여J100000471<br>6       2004.01.01       81526002J100000<br>4716       유럽언어문화학부         6       비추천       당J100000471<br>2       2004.01.01       81426001J100000<br>4716       전기공학과       추천대상자 아님         7        ************************************                                                                                                    | 번호    | 추천여부      | 성영                                   | 생년월일               | 수형번호                                     | 모집단위           | 비추천사유                       |  |  |  |
| 2       추천       님J100000471<br>2       2004.01.01.       81526001J100000<br>4712       유럽언어문화학부         3       추천       여J100000471<br>4       2004.01.01.       82326001J100000<br>4714       통계학과         4       추천       님J100000471<br>5       2004.01.01.       83226001J100000<br>4715       파이버시스템공학과         5       추천       이J100000471<br>6       2004.01.01.       81526002J100000<br>4716       유럽언어문화학부         6       비추천       님J100000471<br>3       2004.01.01.       81526001J100000<br>4713       전기공학과       추천대상자 아님         ▲청주천대상자 아님         ▲청주천대상자 아님         계        조건 추천대상자 양단을 확인하여 추천합니다.         오이고등학교장                                                                                                    | 1     | 추천        | 남J100000471<br>1                     | 2004.01.01.        | 81126001J100000<br>4711                  | 국어국문학과         |                             |  |  |  |
| 3       추천       여J100000471<br>4       2004.01.01.       82326001J100000<br>4714       통계학과         4       추천       남J100000471<br>5       2004.01.01.       83226001J100000<br>4715       파이버시스템공학과         5       추천       여J100000471<br>6       2004.01.01.       81526002J100000<br>4716       유럽연어문화학부         6       비추천       냥J100000471<br>3       2004.01.01.       83426001J100000<br>4713       전기공학과       추천대상자 아님         최종추천대상자 총 <u>5</u> 영                                                                                                    | 2     | 추천        | 당J100000471<br>2                     | 2004.01.01.        | 81526001J100000<br>4712                  | 유럽언어문화학부       |                             |  |  |  |
| 4       추천       남J100000471       2004.01.01.       83226001J100000       파이버시스템공학과         5       추천       여J100000471       2004.01.01.       81526002J100000       유럽연어문화학부         6       비추천       당J100000471       2004.01.01.       83426001J100000       전기공학과       추천대상자 아님         7       계                                                                                                    | 3     | 추천        | 투원 <sup>여J100000471</sup> 2004.01.01 |                    | 82326001J100000<br>4714                  | 통계학과           |                             |  |  |  |
| 5       추천       여J100000471       2004.01.01.       81526002J100000       유럽연어문화학부         6       비추천       상J100000471       2004.01.01.       83426001J100000       전기공학과       추천대상자 아님         계         · · · · · · · · · · · · · · · · · · ·                                                                                                    | 4     | 추천        | 당J100000471<br>5                     | 2004.01.01.        | 83226001J100000<br>4715                  | 파이버시스템공학과      |                             |  |  |  |
| 6     비추천     양기00000471<br>3     2004.01.01.     83426001J100000<br>4713     전기공학과     추천대상자 아님       계     조     초조 추천대상 · 호 <u>5</u> 영     · · · · · · · · · · · · · · · · · · ·                                                                                                    | 5     | 추천        | 04J100000471<br>6                    | 2004.01.01.        | 81526002J100000<br>4716                  | 유럽언어문화학부       |                             |  |  |  |
| 계 최종 추천대상자 총 <u>5</u> 영<br>상기 추천대상자 영단을 확인하여 추천합니다.<br>2022년 08월 24일<br>유웨이고등학교장                                                                                                    | 6     | 비추천       | 님J100000471<br>3                     | 2004.01.01.        | 83426001J100000<br>4713                  | 전기공학과          | 추천대상자 아님                    |  |  |  |
| 상기 추천대상자 영단을 확인하여 추천합니다.<br>2022년 08월 24일<br>유웨이고등학교장                                                                                                    |       | সা        |                                      |                    | 최종 추천대상)                                 | 자 총 <u>5</u> 영 |                             |  |  |  |
|                                                                                                    |       |           |                                      | 상기 추천대<br><b>5</b> | 상자 영단을 확인하여<br>2022년 08월 24일<br>우웨이고등학교? | 추천합니다.<br>당    |                             |  |  |  |

※ 문의사항

- 추천방법 등 관련 : 각 대학 입학처

- 교사인증 관련 : 053-714-0666 (나이스 교육행정부)